Below are step-by-step instructions of how to confirm your emergency contact information:

- 1. Login to your <u>OASIS Student Account</u> with your Oglethorpe username and password.
- 2. Select "OASIS for Students".
- 3. Select "Update Emergency Contact Information" from the left-hand side.
- 4. You will be redirected to another page.
- 5. On the page you will see your previously entered Emergency Contact Information.
- 6. If none of the information needs to be updated, select "Confirm" in the yellow ribbon at the top of the page.
- 7. If you do need to update your Emergency Contact Information, select the pencil icon beneath your contact's information, a pop window will appear for you to make the necessary edits, select "Update Contact" and continue.
- 8. Then select "Confirm" in the yellow ribbon at the top of the page.
- 9. You will see that the yellow ribbon changes to blue and a notification in green appears in the upper right-hand corner showing the date your Emergency Contact Information was confirmed.